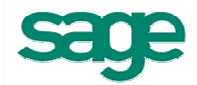

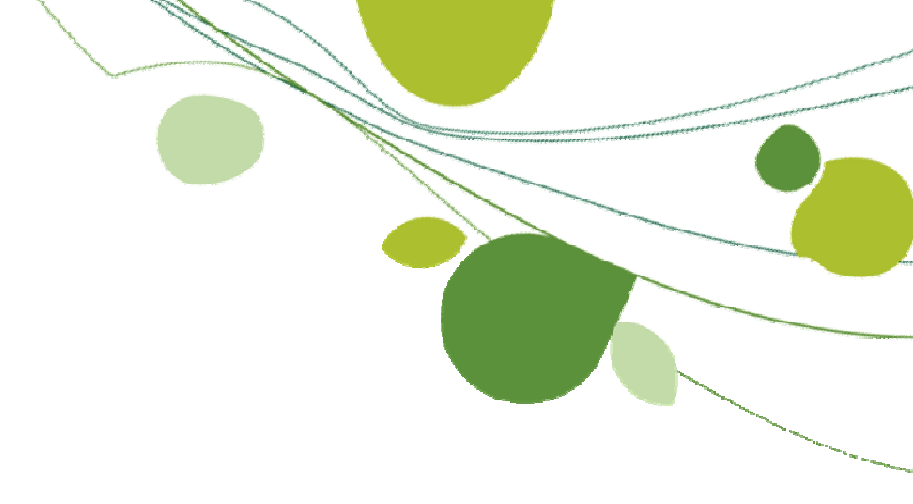

# Neuerungen HWP 2011.2

### Inhaltsverzeichnis

| 1 | Vere  | infachungen des HWP - Grundmoduls                        | 3  |
|---|-------|----------------------------------------------------------|----|
| 1 | .1    | Freie Texte in Rechnungen (de-)aktivieren                | 3  |
| 1 | .2    | Projektbemerkungen automatisch anzeigen                  | 3  |
| 1 | .3    | Bemerkung der verwendeten Kostenart automatisch anzeigen | 4  |
| 1 | .4    | Blättern in gedruckten Dokumenten                        | 4  |
| 1 | .5    | Positionsanzeige am Schieberegler                        | 5  |
| 1 | .6    | Formatierung der Kostenaufschlüsselung                   | 5  |
| 1 | .7    | Aktualisierbarkeit von Sammelrechnungen                  | 5  |
| 1 | .8    | Stapeldruck auch für bereits gedruckte Dokumente         | 6  |
| 2 | Zusa  | tzmodul "Controlling Center"                             | 6  |
| 3 | EFB   | Blätter 221, 222 und 223 (neue Schnittstelle)            | 8  |
| 4 | IDS-S | Schnittstelle                                            | 9  |
| 5 | OCI-  | Schnittstelle 1                                          | 1  |
| 6 | Neue  | este Nachrichten 1                                       | 12 |

## 1 Vereinfachungen des HWP - Grundmoduls

### 1.1 Freie Texte in Rechnungen (de-)aktivieren

### Ihr Nutzen:

### + Keine erneute manuelle Einstellung pro Dokument mehr nötig

In den Voreinstellungen / Register "Globale Texteinstellungen" haben Sie jetzt die Möglichkeit vorzubelegen wie sich freie Texte innerhalb von Rechnungen, bzgl. der Anzeige, verhalten sollen.

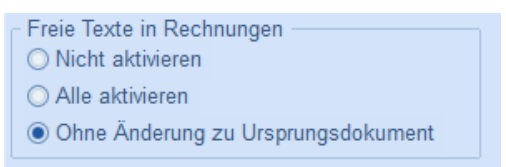

Abbildung 1: Optionen zur Vorbelegung der Anzeige von freien Texten in Rechnungen

### 1.2 Projektbemerkungen automatisch anzeigen

### Ihr Nutzen:

+ Direkte Information für Mitarbeiter beim Bearbeiten von Projekten

Im Projekt hinterlegte Bemerkungen werden Ihnen beim Öffnen des Projekts angezeigt, so dass jeder Bearbeiter des Projekts gleich auf wichtige Angaben zum Projekt hingewiesen wird.

| Kundeninformation (Kundennr.: 11106)                | X                 |
|-----------------------------------------------------|-------------------|
| Projektbemerkung                                    | ×                 |
| das ist eine Projektbeschreibung                    |                   |
|                                                     |                   |
| Diese Hinweismeldung zukünftig nicht mehr anzeigen. | <u>S</u> chließen |

Abbildung 2: Dialog "Projektbemerkung"

 $\label{eq:manuelless} \begin{array}{l} \mbox{Manuell ein-bzw. abschaltbar ist diese Meldung in den Voreinstellungen im Register "Hinweismeldungen". \end{array}$ 

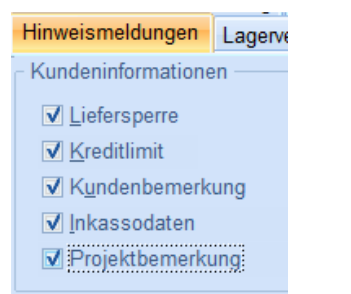

Abbildung 3: Option zum Aktivieren der Anzeige

### **1.3** Bemerkung der verwendeten Kostenart automatisch anzeigen

#### Ihr Nutzen:

### + Direkte Information für Mitarbeiter beim Verwenden von Artikeln

In Kostenarten hinterlegte Bemerkungen werden beim Verwenden der Kostenart in Dokumenten und/oder Stücklisten angezeigt, so dass jeder Bearbeiter gleich auf wichtige Angaben dazu hingewiesen wird.

| 🎇 Artikelinformationen 📃 😑 🗶                        |
|-----------------------------------------------------|
| Hahn-Türband                                        |
| Bemerkung Beschreibung                              |
| Bemerkung zu Material                               |
|                                                     |
|                                                     |
|                                                     |
|                                                     |
|                                                     |
| Diese Hinweismeldung zukünftig nicht mehr anzeigen. |

Abbildung 4: Dialog "Artikelinformationen"

Manuell ein- bzw. abschaltbar ist diese Meldung in den Voreinstellungen im Register "Hinweismeldungen".

| ✔ Memo für Kostenarten anzeigen      |  |  |  |  |  |  |  |  |  |
|--------------------------------------|--|--|--|--|--|--|--|--|--|
| Prüfung auch für Stücklisteneinträge |  |  |  |  |  |  |  |  |  |

Abbildung 5: Optionen bzgl. der Meldungen

### 1.4 Blättern in gedruckten Dokumenten

#### Ihr Nutzen:

+ Weniger Nacharbeit beim nachträglichen Ansehen von bereits gedruckten Dokumenten

Bei gedruckten Dokumenten, in welchen nachträglich Positionen geöffnet werden, ist jetzt kein erneuter Druck mehr nötig, wenn nichts geändert/bearbeitet wurde.

Wenn Sie jedoch etwas geändert haben, können Sie beim Weiterblättern bzw. beim Verlassen der Position entscheiden, ob die Änderung angenommen werden soll oder nicht. Zusätzlich kann das Programmverhalten auch für das komplette Dokument festgelegt werden.

| E | Bestätige | en X                                                                                                    |
|---|-----------|----------------------------------------------------------------------------------------------------|
|   | ?         | Sie haben eine Position in einem bereits gedruckten Dokument geändert.<br>Wenn Sie die Änderung speichern, wird das Druckkennzeichen zurückgesetzt.<br>Um dies zu verhindern können Sie Ihre Änderungen jetzt verwerfen - klicken sie dazu auf "Nein". |
|   |           | Soll die von Ihnen vorgenommene Änderung gespeichert werden?                                                                                                    |
|   |           | Ja <u>N</u> ein                                                                                                    |
|   | In die    | sem Dokument immer so verfahren                                                                                                    |

Abbildung 6: neue Abfrage bzgl. nachträglichen Änderungen

### **1.5** Positionsanzeige am Schieberegler

#### Ihr Nutzen:

### + genauere Navigation zwischen den Positionen

Innerhalb der Position werden im Bereich des Schiebereglers bzw. der Blätterbuttons nur noch die wirkliche Anzahl der möglichen zu öffnenden Positionen angezeigt

| < | 1 |   |   |       |   |   | )- |  |  |   |  | : | 5 | > |  |
|---|---|---|---|-------|---|---|----|--|--|---|--|---|---|---|--|
|   |   | _ | - | <br>- | - | - | -  |  |  | _ |  |   |   |   |  |

Abbildung 7: Schieberegler mit Anzeige aller Positionen

### 1.6 Formatierung der Kostenaufschlüsselung

#### Ihr Nutzen:

#### + deutlichere optische Darstellung der Zusammensetzung von Leistungspositionen

In der Kostenaufschlüsselung einer Leistungsposition werden die Beträge rechtsbündig formatiert dargestellt.

| 010 | 1 | Stück | Schotter 32/56 anliefern und  | ı                 | 17,01                 | 17,01 |  |
|-----|---|-------|-------------------------------|-------------------|-----------------------|-------|--|
|     |   |       | Material:<br>Lohn:<br>Geräte: | EUR<br>EUR<br>EUR | 14,60<br>2,15<br>0,26 |       |  |

Abbildung 8: Kostenaufschlüsselung im HWP 2011

| 010 | 100 m² | Dampfsperre au:<br>0,25mm dick,mi | s einer<br>t 20cm | 6,10          | 610,00 |  |
|-----|--------|-----------------------------------|-------------------|---------------|--------|--|
|     |        | Material:<br>Lohn:                | EUR<br>EUR        | 1,02<br>4,92  |        |  |
|     |        | Fremdleistung:                    | EUR               | 0, <b>1</b> 5 |        |  |

Abbildung 9: Kostenaufschlüsselung im HWP 2011.2

### 1.7 Aktualisierbarkeit von Sammelrechnungen

### Ihr Nutzen:

+ weniger Aufwand beim Nachbearbeiten von Sammelrechnungen

Sammelrechnungen können jetzt nachträglich aktualisiert werden, falls Sie in den Dokumenten, die in der Sammelrechnung aufgeführt sind, noch Änderungen vornehmen, obwohl die Sammelrechnung bereits erstellt wurde.

Das geschieht innerhalb der Sammelrechnung über den Button "Aktualisieren" 🖻.

### 1.8 Stapeldruck auch für bereits gedruckte Dokumente

### Ihr Nutzen:

### + Schnellere Abwicklung beim Druck von Kopien

Innerhalb des Stapeldrucks besteht jetzt die Möglichkeit Kopien von bereits gedruckten Dokumenten auszudrucken.

| Stapeldruck Dokumer  | nte                                                 |                 | 2 X    |                                    |  |  |
|----------------------|-----------------------------------------------------|-----------------|--------|------------------------------------|--|--|
| Welche Do            | kumente wollen Sie druck                            | ten ?           |        |                                    |  |  |
| Dokument <u>t</u> yp | Rechnungen                                          |                 | -      |                                    |  |  |
| ▶ Weitere Se         | lektion                                             |                 |        |                                    |  |  |
| Dokument von         |                                                     | bis             |        |                                    |  |  |
| <u>K</u> unde von    |                                                     | bis             |        |                                    |  |  |
| <u>P</u> rojekt von  |                                                     | bis             |        |                                    |  |  |
| <u>D</u> atum von    |                                                     | bis             |        |                                    |  |  |
|                      | nur ungedruckte Dokume                              | ente drucken    | -      |                                    |  |  |
|                      | nur ungedruckte Dokume                              | ente drucken    | _      |                                    |  |  |
|                      | nur bereits gedruckte Dol<br>alle Dokumente drucken | kumente drucken | nur b  | ereits gedruckte Dokumente drucken |  |  |
|                      |                                                     |                 | _ druc | cken als                           |  |  |
|                      | ✓ ausgewählte Anlagen                               | mitdrucken      | Kopie  |                                    |  |  |
|                      |                                                     |                 | 00     | Driginal                           |  |  |
|                      |                                                     | OK Abbrect      | J      |                                    |  |  |

Abbildung 10: Dialog "Stapeldruck"

## 2 Zusatzmodul "Controlling Center"

#### Ihr Nutzen:

- + Auswertungen per Mausklick auf alle erfassten Daten Ihres Mandanten
- + Erstellung eigener Auswertungen in eindimensionaler (Listen) und
- zweidimensionaler (Pivots) Ebene

# Bitte beachten Sie, dass Ihnen diese Funktionalität nur mit dem lizenzierten Zusatzmodul "Controlling Center" zur Verfügung steht.

Innerhalb des Controlling Centers können Sie alle in Ihrem Mandanten befindlichen Daten auswerten. Ebenso kann mittels Benutzerrollen festgelegt werden, welcher Mitarbeiter auf welche Auswertungen zugreifen darf.

| <ul> <li>Rollenzuordnungen</li> <li>In diesem Dialog lassen sich Rollen o<br/>aktuell ausgewählte Rolle. der Absc</li> </ul> | definieren und ändern. Der Abschnitt Details enthält Ir<br>hnitt Zuordnungen die zugeordneten Benutzer und Ma                                                                                                  | _ = X                                                                                                    |
|----------------------------------------------------------------------------------------------------|----------------------------------------------------------------------------------------------------|----------------------------------------------------------------------------------------------------|
| Verfügbare Rollen                                                                                                    | Zuordnungen                                                                                                    |                                                                                                    |
| S Ale                                                                                                    | Benutzer<br>Vorhandene genutzer<br>ANWENDER<br>AGER<br>SAGE<br>SAGE<br>(                                                                                                    | rdnete Benutzer                                                                                                    |
| Details                                                                                                    |                                                                                                    | 🎉 Rechtevergabe für Rolle: Alle 📃 🚍 💢                                                                                                    |
| Bezeichnung der Rolle                                                                                                    | Mandanten                                                                                                    | Bitte weisen Sie der Rolle Zugriffsrechte auf die Vorlagen (inkl. davon abgeleitete Reporte)<br>zu. Das Kontextmenü enthält Hilfsfunktionen.                                                                                                    |
| Beschreibung der Rolle Rechtevergabe                                                                                         | Eigener Mandant (1)     HWP Professional (900)     HWP Dachdecker & Zimmerer (901)     HWP Delektro (902)     HWP Maler & Ladierer (903)     HWP Sanitär, Heizung & Kima (904)     HWP Mater & Schlosser (905) | p - ✓ ↓ Kunden<br>p - ✓ ↓ Lieferanten<br>→ ✓ ↓ Mitarbeiter<br>→ ✓ ↓ Mitarbeiterliste<br>- ✓ ↓ Stundenübersicht (Liste)<br>- ✓ ↓ Stundenübersicht (Pivot)                                                                                                    |
|                                                                                                    | +-~                                                                                                    | Acterial     Materialliste     Rabattgruppen                                                                                                    |
|                                                                                                    |                                                                                                    | Warengruppen     Wareial Lageriste     Artial Reserviertes Material     Werensure Material     Werensure Material     Werensure Material     Werensure Material     Werensure Materialiste mit Lagernummer     P - X D Subunternehmer     P - X D Bestellwesen |
|                                                                                                    |                                                                                                    | OK Abbrechen                                                                                                    |

Abbildung 11: Dialog "Rollenzuordnung" und "Rechtevergabe"

Die Auswertungen werden zum Teil als Listen (eindimensional) und zum anderen als Pivot (zweidimensional) angezeigt, je nachdem welche Daten ausgewertet werden. Jede der mit ausgelieferten Vorlagen kann Ihrerseits angepasst und als eigener Report abgespeichert werden.

| R Controlling Center                  |                     |                                     |
|---------------------------------------|---------------------|-------------------------------------|
| Datei Ansicht Tools                   |                     |                                     |
| ~~~~                                  |                     |                                     |
| Reportübersicht «                     | Materialliste (Vork | age)                                |
| 1 Explorer                            | 12 A                |                                     |
| Eigene Gesamt Equerten                | a Artikelummer      | Oberbegriff Artikei                 |
|                                       | 8                   |                                     |
| ⊳ - 🧭 Kunden 🔺                        | ▶ 99002966          | Dichtband mit Gewebeinlage          |
| ▷ - 🧭 Lieferanten                     | 99002968            | Gräfix 433 Flex                     |
| ⊿ - 🣁 Mitarbeiter                     | 99002968            | Gräfix 433 Flex                     |
|                                       | 99002970            | Gräfix Fugemittel 3302              |
| Stundenübersicht (Liste)              | 99002970            | Gräfix Fugemittel 3302              |
| Stundenübersicht (Pivot)              | 99002973            | Schleifscheibe K180                 |
| a - ⊕ Material                        | 99002974            | Schleifscheibe K115                 |
| Materialliste                         | 99002976            | Novasil S 70 Natursteinsilikon      |
| Rabattgruppen                         | 99002976            | Novasil S 70 Natursteinsilikon      |
| Varengruppen                          | 99002982            | Fassadengerüst vorhaltung miete     |
| Material Lagardiate                   | 99002984            | Bauzaun Gitter mit Stahlrohrpfost   |
| Peserviertes Material                 | 99002984            | Bauzaun Gitter mit Stahlrohrpfoste  |
|                                       | 99002985            | Betonstein 2 Loch 30/20/15          |
| Materialiste mit Lagernummer          | 99002966            | Dichtband mit Gewebeinlage          |
|                                       | 99002960            | Bodensockel innen Carrara Typ (     |
| Bestellwesen                          | 99002958            | Haftemulsion Wolff                  |
| ⊳                                     | 99002958            | Haftemulsion Wolff                  |
| ⊳                                     | 99002955            | gräfix 311 kleber                   |
| ⊳                                     | 99002955            | gräfix 311 kleber                   |
| ⊳ . 🧔 Termine                         | 99002935            | Diesel                              |
| ↓ ↓ ↓ ↓ ↓ ↓ ↓ ↓ ↓ ↓ ↓ ↓ ↓ ↓ ↓ ↓ ↓ ↓ ↓ | 99002932            | Teichrosen                          |
| Auftragsgewinnung                     | 99002931            | Binsen höhe bis 75 cm               |
| Nachkalkulation                       | 99002925            | Zaun maschen Kunstoffummantel       |
| ⊳ i Adressen                          | 99002925            | Zaun maschen Kunstoffummantel       |
| ⊳ - 🥼 Projekte                        | 99002923            | Kies bis 45 mm                      |
| ⊳                                     | 99002912            | Bauholz Fichte Güteki II. Schnittki |
| ⊳ - 🤪 Notizen                         | 99002907            | Grundierung Eixaktiv                |
| ▶ · 🧭 Historien                       | 99002907            | Grundierung Fixaktiv                |
| ▶ - 💭 Inventur                        | 99002905            | Hochdruck Kaltwasser Peinigung      |
| ▷ - 🟳 Vermietung & Verleih            | 99002305            | Hochdruck Kaltwasser Reinigung      |
| D-C Lager                             | 53002305            | nochdruck Kaitwasser Reinigung      |

Abbildung 12: Beispiel einer Liste (eindimensional)

| 🎉 Controlling Center                         |                  |                                     |                       |                |                      |             |  |  |  |
|----------------------------------------------|------------------|-------------------------------------|-----------------------|----------------|----------------------|-------------|--|--|--|
| Datei Ansicht Tools                          |                  |                                     |                       |                |                      |             |  |  |  |
| ****                                         |                  |                                     |                       |                |                      |             |  |  |  |
| Reportübersicht «                            | Projektliste nac | h Anzahl (Vorlage)                  |                       |                |                      |             |  |  |  |
| 📁 Explorer                                   | Ansprechpartner1 | ▼ Ende ▼ Endiahr ▼ Nummer ▼ Proiekt | Bezeichnung 🖵         |                |                      |             |  |  |  |
| Eigene Gesamt Favoriten                      |                  |                                     |                       |                |                      |             |  |  |  |
| a 🎣 Termine                                  | Anzahl 💌         |                                     |                       |                |                      |             |  |  |  |
| Benutzertermine (Liste)                      | Bearbeiter +     | Breisktetatus                       | Region +              | Baginninhr +   | Oberbegriff          |             |  |  |  |
| Mitarbeitertermine aus Archiv (Liste)        |                  |                                     |                       | Deginijani 🔟 🔍 | Oberbegrin = •       | Gesamtsumme |  |  |  |
| Personal aux Archiv (Liste)                  | SAGE             | Abgeschlossen                       |                       |                |                      | 2           |  |  |  |
| Ressourcenplanungstermine aus Archiv (Liste) |                  | 😑 Auftrag erhalten                  | 01.05.2006            | <b>2006</b>    | Musterprojekt Sanitä | 1           |  |  |  |
| Benutzertermine (Pivot)                      |                  | 🕞 Neu                               | 11.01.2005            | <b>2005</b>    | Musterprojekt Kunde  | 1           |  |  |  |
| > - 6 Wartung und Service                    |                  |                                     | 21.04.2006            | 2006           | Musterprojekt Dach   | 1           |  |  |  |
| ⊳ - 🥼 Auftragsgewinnung                      |                  |                                     | <b>1</b> 27.04.2006   | 2              |                      |             |  |  |  |
| > - 🤪 Nachkalkulation                        |                  |                                     | ① 01.05.2006          | 5              |                      |             |  |  |  |
| ⊳ - ( Adressen                               |                  |                                     | <b>(+)</b> 02.05.2006 | 1              |                      |             |  |  |  |
| Projekte     Projektiete                     |                  |                                     | + 25.02.2011          |                |                      | 1           |  |  |  |
| Projektkurzübersicht                         |                  |                                     | <b>H</b> 28.02.2011   | 2              |                      |             |  |  |  |
| Kundendienstprojektliste nach Anzahl         |                  | Neu Gesamt                          |                       |                |                      | 13          |  |  |  |
| Projektliste nach Anzahl                     |                  | - Teilrechnung                      | 20.04.2006            | 2006           | Musternroiekt Galaba | 1           |  |  |  |
| Provisionsauswertung                         | SAGE Gesamt      |                                     |                       | 1              | I                    | 17          |  |  |  |
| Projektliste - offene Lieferscheine          | SHOL GUSAIII     |                                     |                       |                |                      |             |  |  |  |

Abbildung 13: Beispiel eines Pivots (zweidimensional)

# 3 EFB Blätter 221, 222 und 223 (neue Schnittstelle)

### Ihr Nutzen:

+ Erstellung der EFB Blätter mit Bezug auf das Ausschreibungsangebot per Mausklick

# Bitte beachten Sie, dass Ihnen diese Funktionalität nur mit der lizenzierten Schnittstelle "EFB Blätter" zur Verfügung steht.

Bezugnehmend auf bereits ausgepreiste GAEB Angebote können Sie einfach per Mausklick die vom Ausschreiber angeforderten EFB Blätter 221, 222 und/oder 223 erzeugen und ausdrucken.

| 📲 Neues Dokument                                                                       | ? 🗙                                                   |
|----------------------------------------------------------------------------------------|-------------------------------------------------------|
| Vorgang Sonstiges Bestelldokumente EFB<br>• EFB<br>• EFB 221<br>• EFB 222<br>• EFB 223 | weitere Angaben<br>Übernehmen von<br>Angebot 20090002 |

### Abbildung 14: Dialog "Neues Dokument", Register "EFB"

Zusätzlich können hier die Werte, welche automatisiert aus dem ausgepreisten Angebot errechnet wurden, geändert werden. Diese dienen nur der Ausweisung auf dem zu erstellenden EFB Blatt und werden nicht ins Angebot zurück übertragen.

| 🎉 EFB Angaben          |                |            |          |              |       |                                               |                   |                  |                    |                 | 9 X                        |
|------------------------|----------------|------------|----------|--------------|-------|-----------------------------------------------|-------------------|------------------|--------------------|-----------------|----------------------------|
| EFB                    |                |            |          |              | Vor   | schau                                         |                   |                  |                    |                 |                            |
| - Sonstiges            |                |            |          |              | Biete | r                                             |                   |                  | Vergabenummer      |                 | Datum                      |
| Kostenarten gemäß H    | WP Kostenarten | gemäß EFB  |          |              | Baur  | naßnahme                                      |                   |                  |                    |                 |                            |
| Lohn                   | Löhne          |            |          | -            |       |                                               |                   |                  |                    |                 |                            |
| Material               | Stoffe         |            |          | -            | Ang   | ebot für                                      |                   |                  |                    |                 |                            |
| Fremdleistung          | Sonstige K     | osten      |          | -            | _     |                                               |                   |                  |                    |                 |                            |
| Geräte                 | Geräte         |            |          | •            | Ang   | aben zur Kalkulation mit vorbest              | immten Zuschla    | igen             |                    | Zuschlag        |                            |
| Sonstiges              | Sonstige K     | osten      |          |              | -1.   | Angaben über Verrechnungs                     | slohn             |                  |                    | %               | €/h                        |
|                        | 5              |            |          |              | 1.1   | Mittellohn ML<br>einschl. Lohnzulagen u. Lohr | erhöhung, wei     | n keine Lohnale  | itklausel vereinba | rt wird         | 50,0                       |
| - Kalkulation zu EFB - | GK%            | AGK%       | WG%      | Gesamt Ansat | 1.2   | Lohnzusatzkosten                              |                   |                  |                    | 20,00           | 10,0                       |
|                        | Greno          | BGK%       | 11070    | %            | -     | Lohnnebenkosten                               | a ionnbezogene    | Kosten, als Zu   | schlag auf ML      |                 | 10.0                       |
| Löhne                  | 30 🚔           | 45 👄       | 10 🚔     | 40           | 1.3   | Auslösungen, Fahrgelder, als                  | s Zuschlag auf    | ML               |                    | 20,00           |                            |
|                        | (              | 55 🖶       |          |              | 1.4   | (Summe 1.1. bis 1.3)                          |                   |                  |                    |                 | 70,0                       |
| Ota#a                  |                | 100 🌲      | 10 (1)   |              | 1.5   | Zuschlag auf Kalkulationsloh                  | n VL              |                  |                    | 40,00           | 28,0                       |
| Stone                  | 30             | 0          | 10       | 40           | 10    | Verrechnungslohn VL                           |                   |                  |                    |                 | 98,0                       |
|                        | Č              | 100        |          |              | 1.0   | (Summe 1.4 und 1.5, VL im E                   | FB Preis 2 berü   | cksichtigen)     |                    |                 |                            |
| Geräte                 | 30 🚔 {         |            | 10 🌲     | 40           | 2     | Zuschläge auf die Einzelkost                  | en der Teilleistu | ngen = unmittelt | are Herstellungs   | kosten          |                            |
|                        | Ĺ              |            |          |              | _     | 1 2                                           |                   | -                | Zuschläge in %     | auf             |                            |
| Sonstige Kosten        | 30             | 100 韋      | 10 🚔     | 40           |       |                                               | Lohn              | Stoffkosten      | Gerätekosten       | Sonstige Kosten | Nachunter-<br>nehmerleist. |
|                        |                | 0          |          |              | 2.1   | Baustellengemeinkosten                        | 16,50             | 0,00             | 0,00               | 0,00            | 0,0                        |
| Nachunternehmer-       |                | 100 🚔      | - ()     |              | 2.2   | Allgemeine Geschäftskosten                    | 13,50             | 30,00            | 30,00              | 30,00           | 0,0                        |
| leistungen             | <b>0</b> ⊜ {   | 0 🖨        | 0        | 0 00         | 2.3   | Gesamtzuschläge                               | 40,00             | 40,00            | 40,00              | 40,00           | 0,0                        |
|                        | C              |            |          |              |       |                                               |                   |                  |                    |                 |                            |
| Angaben über den Ve    | rrechnungslohn |            |          |              | 1     |                                               |                   |                  |                    |                 |                            |
| Mittellohn             | Lohnzusatzkost | en Lohnneb | enkosten |              |       |                                               |                   |                  |                    |                 |                            |
| 50 🌩                   | 10             | ÷          | 10 🌲     |              |       |                                               |                   |                  |                    |                 |                            |
|                        |                |            |          |              |       | Seite 1 Seite 2                               | 7                 |                  |                    |                 |                            |
|                        |                |            |          |              |       |                                               |                   | Ū                | rsprungswerte      | Ok              | Abbrechen                  |
|                        |                |            |          |              |       |                                               |                   | 6                |                    |                 |                            |

Abbildung 15: Dialog "EFB Angaben"

|                                              | <b>₩</b> <sup>10</sup> ~ ( <sup>11</sup> ~ ) ₹                                                            |                                 |              | EFB221 zu An     | gebot 20090002 von | n 28.02.2011 [Ko | mpatibili           | tätsmodus   | ] - Micros | soft Excel    |                                     |         |                                 |                         | - 0 | × |
|----------------------------------------------|----------------------------------------------------------------------------------------------------|---------------------------------|--------------|------------------|--------------------|------------------|---------------------|-------------|------------|---------------|-------------------------------------|---------|---------------------------------|-------------------------|-----|---|
|                                              | Start Einfügen Seitenlay                                                                                  | out Forme                       | In Daten     | Überprüfen       | Ansicht A          | dd-Ins Acro      | bat                 |             |            |               |                                     |         |                                 |                         | 0 - | • |
| Einfüg                                       | Arial - 10                                                                                                | • A a'<br><u>3</u> • <u>A</u> • | = = =        | ≫-<br>字 律 図・     | Standard           | - Bed<br>Format  | ingte<br>ierung * 1 | Als Tabelle | e Zellenf  | ormatvorlagen | Einfügen *<br>Löschen *<br>Format * | Σ ·<br> | Sortieren Si<br>nd Filtern * Ai | achen und<br>Jswählen * |     |   |
| wischer                                      | ablage 🖗 Schriftart                                                                                       | G                               | Ausrich      | ntung 🕞          | Zahl               | G,               |                     | Formatvo    | rlagen     |               | Zellen                              |         | Bearbeiten                      |                         |     |   |
| _                                            | J18 • (* fx                                                                                               |                                 |              |                  |                    |                  |                     |             |            | _             |                                     |         |                                 |                         |     | _ |
| A                                            | B C                                                                                                    | D                               | E            | F                | G                  | H<br>221         | - 1                 |             | J          | К             | L                                   | M       | N                               |                         | 0   |   |
| 2 (Preisernittung bei Zuschlagskalikulation) |                                                                                                    |                                 |              |                  |                    |                  |                     |             |            |               |                                     |         |                                 |                         |     |   |
| Biete                                        | ar                                                                                                    |                                 |              | Vergabenumm      | ner                | Datum            |                     |             |            |               |                                     |         |                                 |                         |     |   |
|                                              |                                                                                                    |                                 |              |                  |                    |                  |                     |             |            |               |                                     |         |                                 |                         |     |   |
| Bau                                          | maßnahme                                                                                                  |                                 |              |                  |                    |                  |                     |             |            |               |                                     |         |                                 |                         |     |   |
|                                              |                                                                                                    |                                 |              |                  |                    |                  |                     |             |            |               |                                     |         |                                 |                         |     |   |
| Ange                                         | ebot für                                                                                                  |                                 |              |                  |                    |                  |                     |             |            |               |                                     |         |                                 |                         |     |   |
| Ana                                          | abon zur Kalkulation mit vorborti                                                                         | mmton Zusch                     | liteon       |                  |                    |                  |                     |             |            |               |                                     |         |                                 |                         |     |   |
| Aug                                          | spen zur Kaikulation nitt vorbesti                                                                        | minten zusch                    | layen        |                  | Zuechlee           |                  |                     |             |            |               |                                     |         |                                 |                         |     |   |
| 1.                                           | Angaben über Verrechnungslo                                                                               | hn                              |              |                  | %                  | €h               |                     |             |            |               |                                     |         |                                 |                         |     |   |
| 1.1                                          | 1.1 Mittellohn ML 50,00 sinschl. Lohnzulagen u. Lohnerhöhung, wenn keine Lohngleitklausel vereinbart wird |                                 |              |                  |                    |                  |                     |             |            |               |                                     |         |                                 |                         |     |   |
| 1.2                                          | 2 Lohnzusatzkosten<br>Sozialkosten, Sozialköhne und Iohnbezögene Kosten, als Zuschlag auf ML 20,00        |                                 |              |                  |                    |                  |                     |             |            |               |                                     |         |                                 |                         |     |   |
| 1.3                                          | Lohnnebenkosten<br>Auslösungen, Fahrgelder, als Zi                                                        | uschlag auf M                   | L            |                  | 20,00              | 10,00            |                     |             |            |               |                                     |         |                                 |                         |     |   |
| 1.4                                          | Kalkulationslohn KL<br>(Summe 1.1. bis 1.3)                                                               |                                 |              |                  |                    | 70,00            |                     |             |            |               |                                     |         |                                 |                         |     |   |
| 1.5                                          | Zuschlag auf Kalkulationslohn<br>(aus Zeile 2.4, Spalte 1)                                                | VL                              |              |                  | 10,00              | 7,00             |                     |             |            |               |                                     |         |                                 |                         |     |   |
| 3 1.6                                        | Verrechnungslohn VL<br>(Summe 1.4 und 1.5, VL im EFB                                                      | Preis 2 berüc                   | ksichtigen)  |                  |                    | 77,00            |                     |             |            | ]             |                                     |         |                                 |                         |     |   |
| 2                                            | Zuschläge auf die Einzelkosten                                                                            | ı der Teilleistu                | ngen = unmit | telbare Herstell | lungskosten        |                  |                     |             |            |               |                                     |         |                                 |                         |     |   |
| -                                            |                                                                                                    |                                 |              | Zuschläge in     | % auf              |                  |                     |             |            |               |                                     |         |                                 |                         |     |   |
|                                              |                                                                                                    | Lohn                            | Stoffkosten  | Gerätekosten     | Sonstige Kosten    | Nachunter-       |                     |             |            |               |                                     |         |                                 |                         |     |   |
| 2.1                                          | Baustellengemeinkosten                                                                                    | 16,5                            | 0,00         | 0,00             | 0,00               | 0,00             |                     |             |            |               |                                     |         |                                 |                         |     |   |
| 2.2                                          | Allgemeine Geschäftskosten                                                                                | 13,5                            | 30,00        | 30,00            | 30,00              | 0,00             |                     |             |            |               |                                     |         |                                 |                         |     |   |
| 5 2.3                                        | Wagnis und Gewinn                                                                                         | 10,00                           | 10,00        | 10,00            | 10,00              | 0,00             |                     |             |            |               |                                     |         |                                 |                         |     |   |
| 5 2.4                                        | Gesamtzuschläge                                                                                           | 10,00                           | 40,00        | 40,00            | 40.00              | 0,00             |                     |             |            |               |                                     |         |                                 |                         |     |   |
| 7                                            |                                                                                                    |                                 |              |                  |                    |                  |                     |             |            |               |                                     |         |                                 |                         |     |   |
|                                              | Seite 1 Seite 2                                                                                           |                                 |              |                  |                    |                  |                     | 1           | _          |               |                                     |         |                                 | _                       |     | • |
| ereit                                        | - June 1/ Jene 2/ CJ/                                                                                     |                                 |              |                  |                    |                  |                     |             |            |               |                                     |         | 🛄 100 % (                       | 9                       |     |   |
|                                              |                                                                                                    |                                 |              |                  |                    |                  |                     |             |            |               |                                     |         |                                 |                         |     |   |

Abbildung 16: fertiges EFB Blatt

# 4 IDS-Schnittstelle

### Ihr Nutzen:

+ direkter Zugriff aus dem Dokument auf den Online-Shop Ihres Lieferanten + Übernahme des Warenkorbs ins Dokument

# Bitte beachten Sie, dass Ihnen diese Funktionalität nur mit der lizenzierten Schnittstelle "IDS Schnittstelle" zur Verfügung steht.

Mit dieser Schnittstelle habe Sie die Möglichkeit auf den IDS-Webshop Ihrer Lieferanten aus dem Dokument heraus zuzugreifen.

Dazu müssen Sie im betreffenden Lieferanten eine Shopzuordnung treffen und die Einwahldaten, welche Sie von ihrem Lieferanten bekommen, hinterlegen.

| OCI IDS       | Wählen Sie hier den Onlineshop für ihren Lieferante<br>Spalten zu suchen (die Platzhalter "%" und "_" werd                                                                                                    | en mittels Doppelklick aus. Verwenden :<br>den hier unterstützt). | Sie die Filterzeil | e um in einzelnen |   |
|---------------|----------------------------------------------------------------------------------------------------|-------------------------------------------------------------------|--------------------|-------------------|---|
| Branche       | Name                                                                                                    | Straße                                                            | Plz                | Ort               | 4 |
| SHK 🔹         | Hier klicken u                                                                                                    | ım einen Filter zu definieren                                     |                    |                   |   |
| Postleitzahl  | G.U.T. Gebäude- und Umwelttechnik GmbH                                                                                                    | Schafjückenweg 1                                                  | 26180              | Rastede           | 1 |
| _osuerczani   | GC Sanitär- und Heizungs-Handels-Contor GmbH                                                                                                    | Altenwall 6                                                       | 28195              | Bremen            |   |
|               | Gienger-Gruppe Baden-Württemberg                                                                                                    | Lise-Meitner-Str. 2                                               | 70806              | Kornwestheim      |   |
| Umkreis       | PFEIFFER & MAY Aalen GmbH                                                                                                    | Obere Bahnstraße 73                                               | 73431              | Aalen             | 1 |
| 0             | PFEIFFER & MAY Darmstadt GmbH                                                                                                    | Marburger Straße 20                                               | 64289              | Darmstadt         | 1 |
| <u> </u>      | PFEIFFER & MAY Dillingen KG                                                                                                    | Dieselstraße 3a                                                   | 66763              | Dillingen         | 1 |
|               | PFEIFFER & MAY Eningen GmbH                                                                                                    | Max-Planck-Straße 1                                               | 72800              | Eningen/Reutlin   | , |
|               | PFEIFFER & MAY Freiburg KG                                                                                                    | St. Georgener-Str. 6                                              | 79111              | Freiburg          |   |
| Aktualisieren | Pfeiffer & May Großhandel AG                                                                                                    | Unterweingartenfeld 7                                             | 76135              | Karlsruhe         | 1 |
|               | PFEIFFER & MAY Heidelberg GmbH                                                                                                    | Eppelheimer Straße 22                                             | 69115              | Heidelberg        |   |
|               | A CONTRACT OF THE CONTRACT OF THE CONTRACT. OF THE CONTRACT OF THE CONTRACT OF THE CONTRACT OF THE CONTRACT OF THE CONTRACT. OF THE CONTRACT OF THE CONTRACT OF THE CONTRACT OF THE CONTRACT OF THE CONTRACT. OF THE CONTRACT OF THE CONTRACT OF THE CONTRACT. OF THE CONTRACT OF THE CONTRACT OF THE CONTRACT. OF THE CONTRACT OF THE CONTRACT OF THE CONTRACT. OF THE CONTRACT OF THE CONTRACT OF THE CONTRACT. OF THE CONTRACT OF THE CONTRACT. OF THE CONTRACT OF THE CONTRACT. OF THE CONTRACT OF THE CONTRACT. OF THE CONTRACT OF THE CONTRACT. OF THE CONTRACT OF THE CONTRACT. OF THE CONTRACT OF THE CONTRACT. OF THE CONTRACT OF THE CONTRACT. OF THE CONTRACT. OF THE CONTRACT. OF THE CONTRACT. OF | A                                                                 | 74076              | 1 tallanaa        |   |

Abbildung 17: Auswahldialog der möglichen IDS-Shops

| Lieferantenstam                                                                               | m<br>OL L                           | 7        |                    |            |                  |                     | 01.11.11                           | 7.1                                     |                | 3       |  |  |
|-----------------------------------------------------------------------------------------------|-------------------------------------|----------|--------------------|------------|------------------|---------------------|------------------------------------|-----------------------------------------|----------------|---------|--|--|
| ummer<br>7000                                                                                 | 00 <u>e</u> rbegrif<br>01 Sage Soft | ware Gr  | mbh & Co. KG       |            |                  |                     | Statistik                          | Sage                                    | 25.04.2006     |         |  |  |
| Anschrift                                                                                     | Angab                               | en       | Zahlungskon        | ditionen   | Ansprechpa       | artner: 2           | B                                  | ankverbindung                           | n Merk         | male    |  |  |
| Auskunft                                                                                      | / Notizen : 0                       |          | UGL                | Serie      | nnummer          | An                  | lagen                              | Onl                                     | ineshop-Zuordn | ung     |  |  |
| Shanzur                                                                                       | ordnung                             |          |                    |            |                  |                     |                                    |                                         |                |         |  |  |
| Shopzug                                                                                       | grunung                             |          |                    |            |                  |                     |                                    |                                         |                |         |  |  |
| (IDS-Conne                                                                                    | ct)                                 |          |                    |            |                  |                     |                                    |                                         |                |         |  |  |
| Adresse                                                                                       |                                     |          |                    |            | Zugangsdat       | ten Online          | shop —                             |                                         |                |         |  |  |
| Name:                                                                                         | (                                   | GC Sani  | itär- und Heizungs | -Handels-( | Kundennur        | nmer:               | 12345                              |                                         |                |         |  |  |
| Straße:                                                                                       | /                                   | Altenwal | II 6               |            | Benutzerna       | ame:                | test                               |                                         |                |         |  |  |
| PLZ / Or                                                                                      | t:                                  | 28195 B  | remen              |            | Passwort:        |                     | •••••                              |                                         |                |         |  |  |
| Land:                                                                                         | 1                                   | Deutsch  | land               |            | Zugangs          | daten te <u>s</u> t | en                                 |                                         |                |         |  |  |
|                                                                                               |                                     |          |                    |            |                  |                     |                                    |                                         |                |         |  |  |
| Zuordnung                                                                                     | entfernen                           |          |                    |            | Importoptio      | nen                 |                                    |                                         |                |         |  |  |
|                                                                                               |                                     |          |                    |            | Materia          | l in den S          | tamm übe                           | rnehmen                                 |                |         |  |  |
| Wählen Sie hier den Ansatz mit welchem die I<br>nicht im Materialstamm sind, in diesen überno |                                     |          |                    |            |                  |                     | velchem die Mati<br>esen übernomme | erialen, welche no<br>en werden sollen. | ch<br>Ist      |         |  |  |
|                                                                                               |                                     |          |                    |            | kein Ansa        | itz hinterleg       | t wird der Fa                      | aktor 1,00 verw                         | endet          |         |  |  |
|                                                                                               |                                     |          |                    |            | Ansat <u>z</u> : |                     |                                    | -                                       |                |         |  |  |
|                                                                                               |                                     |          |                    |            |                  |                     |                                    |                                         |                |         |  |  |
|                                                                                               | 7 💊 😖                               | $\odot$  |                    |            |                  |                     | ~ ~ 3                              | KKK                                     | > > s          | chließe |  |  |

Abbildung 18: Shopzuordnung im Lieferantenstamm

Auch haben Sie die Möglichkeit festzulegen, dass aus dem Shop des Lieferanten übernommene Artikel direkt in Ihrem Materialstamm angelegt werden, sofern diese dort noch nicht vorhanden sind.

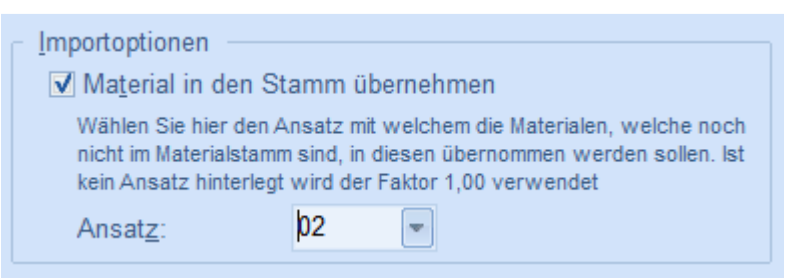

Abbildung 19: Option bzgl. Anlage der Artikel

| Onlineshop - Verbindung                                                                          | X     |
|--------------------------------------------------------------------------------------------------|-------|
| Bitte den Lieferanten auswählen, mit dessen Onlineshop eine Verbindung<br>aufgebaut werden soll: |       |
| 70001 Sage Software Gmbh & Co. KG (IDS-Connect)                                                  |       |
| 70001 Sage Software Gmbh & Co. KG (IDS-Connect)                                                  |       |
|                                                                                                  |       |
| OK Abbr                                                                                          | echen |

Abbildung 20: Auswahl der möglichen Onlineshop-Verbindungen innerhalb des Dokuments

# 5 OCI-Schnittstelle

#### Ihr Nutzen:

+ direkter Zugriff aus dem Dokument auf den Online-Shop Ihres Lieferanten + Übernahme des Warenkorbs ins Dokument

# Bitte beachten Sie, dass Ihnen diese Funktionalität nur mit der lizenzierten Schnittstelle "OCI Schnittstelle" zur Verfügung steht.

Mit dieser Schnittstelle haben Sie die Möglichkeit auf den OCI-Webshop Ihrer Lieferanten aus dem Dokument heraus zuzugreifen.

Dazu müssen Sie im betreffenden Lieferanten eine Shopzuordnung vornehmen und die Einwahldaten, welche Sie von Ihrem Lieferanten bekommen, hinterlegen.

| 🎉 Auswahl Onlineshop (OCI)                                                                                                    |                                      |       |               | . =     |   |  |  |  |
|----------------------------------------------------------------------------------------------------|--------------------------------------|-------|---------------|---------|---|--|--|--|
| IDS       IDS       Wählen Sie hier den Onlineshop für ihren Lieferanten mittels Doppelklick aus. Verwenden Sie die Filterzeile um in einzelnen Spalten zu suchen (die Platzhalter "%" und "_" werden hier unterstützt). |                                      |       |               |         |   |  |  |  |
| Name                                                                                                    | Straße                               | Plz   | Ort           | Land    | - |  |  |  |
| Hier k                                                                                                    | licken um einen Filter zu definieren |       |               |         |   |  |  |  |
| Otto Kuhmann                                                                                                    |                                      |       |               | Deutso  |   |  |  |  |
| Pietsch Haustechnik GmbH                                                                                                    |                                      |       |               | Deutso  | 1 |  |  |  |
| RICHTER +FRENZEL GmbH & Co. KG                                                                                                    | Ernst-Frenzel-Strasse 4              | 93083 | Obertraubling | Deutso  | 1 |  |  |  |
| Solar Deutschland GmbH                                                                                                    | Industriestraße 30                   | 24536 | Neumünster    | Deutsc  |   |  |  |  |
| Sonepar Deutschland Region Nord/Ost GmbH                                                                                                    | Südfeldstraße 7a                     | 30453 | Hannover      | Deutso  | 1 |  |  |  |
| Sonepar Deutschland Region Süd GmbH                                                                                                    | Stuttgarter Straße 10                | 86154 | Augsburg      | Deutsc  |   |  |  |  |
| Sonepar Deutschland Region West GmbH                                                                                                    | Natorper Straße 9                    | 59439 | Holzwickede   | Deutso  | : |  |  |  |
| Sonepar Industrie-Elektrohandel                                                                                                    |                                      |       |               | Deutsc  | : |  |  |  |
| Uni Elektro Fachgroßhandel GmbH & Co. KG                                                                                                    | Ludwig-Erhard-Straße 21-39           | 65760 | Eschborn      | Deutso  |   |  |  |  |
| Walter Kluxen GmbH                                                                                                    | Neuer Höltigbaum 6                   | 22143 | Hamburg       |         | Ψ |  |  |  |
| 4                                                                                                    |                                      |       |               | Þ       |   |  |  |  |
|                                                                                                    |                                      |       | ОК АЬ         | brechen |   |  |  |  |

Abbildung 21: Auswahldialog der möglichen OCI-Shops

| ummer                                                                                                    | Ob <u>e</u> rbegriff |                     |           |                  | St                    | atist <u>i</u> k | Zeic <u>h</u> en | Anlagedatur  | n     |  |
|----------------------------------------------------------------------------------------------------|----------------------|---------------------|-----------|------------------|-----------------------|------------------|------------------|--------------|-------|--|
| 70009                                                                                                    | Uni Elektro Gml      | oH/Friedberg        |           |                  |                       | Uni              | 25.04.2006       |              |       |  |
| Anschrift                                                                                                    | Angaben              | Zahlungskond        | ditionen  | Ansprechpa       | artner: 1             | Bar              | kverbindung      | Mer          | kmale |  |
| Auskunft / N                                                                                                    | lotizen : 0          | UGL                 | Serien    | nummer           | Anlag                 | gen              | Onlin            | eshop-Zuordn | ung   |  |
| Shopzu <u>o</u> rd<br>(OCI)                                                                                                    | Inung                |                     |           |                  |                       |                  |                  |              |       |  |
| Adresse                                                                                                    |                      |                     |           | Zugangsda        | ten Onlinesh          | юр               |                  |              |       |  |
| Name:                                                                                                    | Uni El               | ektro Fachgroßhand  | Kundennur | mmer: 7          | 789798                |                  |                  |              |       |  |
| Straße:                                                                                                    | Ludwig               | -Erhard-Straße 21-3 | 39        | Benutzerna       | ame: te               | test             |                  |              |       |  |
| PLZ / Ort:                                                                                                    | 65760                | Eschborn            |           | Passwort:        | •                     | •••••            |                  |              |       |  |
| Land:                                                                                                    | Deutso               | chland              |           | Zugangs          | daten te <u>s</u> ten |                  |                  |              |       |  |
| Zuordnung entfernen Importoptionen Material in den Stamm übernehmen Wählen Sie hier den Ansatz mit welchem die Materialen, welche no nicht im Materialstams sollen. |                      |                     |           |                  |                       |                  | ich<br>Ist       |              |       |  |
|                                                                                                    |                      |                     |           | Ansat <u>z</u> : |                       |                  |                  |              |       |  |

Abbildung 22: Shopzuordnung im Lieferantenstamm

Auch haben Sie die Möglichkeit festzulegen, dass aus dem Shop des Lieferanten übernommene Artikel direkt in Ihrem Materialstamm angelegt werden, sofern diese dort noch nicht vorhanden sind.

| Importoptionen<br>✓ Ma <u>t</u> erial in den S                        | tamm übernehmen                                                                                                    |
|-----------------------------------------------------------------------|----------------------------------------------------------------------------------------------------|
| Wählen Sie hier den<br>nicht im Materialstam<br>kein Ansatz hinterleg | Ansatz mit welchem die Materialen, welche noch<br>m sind, in diesen übernommen werden sollen. Ist<br>t wird der Faktor 1,00 verwendet |
| Ansat <u>z</u> :                                                      | þ2 <b>-</b>                                                                                                    |

Abbildung 23: Option bzgl. Anlage der Artikel

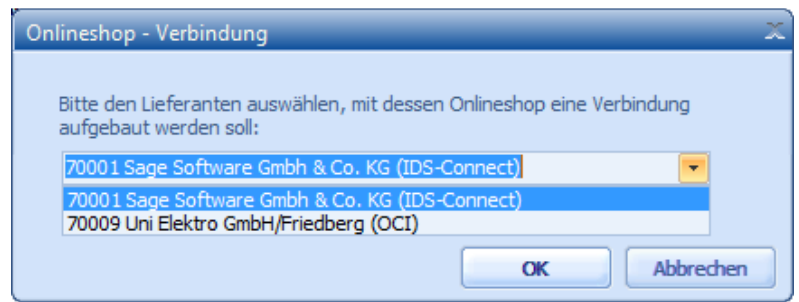

Abbildung 24: Auswahl der möglichen Onlineshop-Verbindungen innerhalb des Dokuments

# 6 Neueste Nachrichten

### Ihr Nutzen:

```
+ immer die aktuellsten Informationen rund um Ihr Programm
```

Innerhalb des Regiezentrums wird links der Bereich der Nachrichten angezeigt. Hier erhalten Sie automatisiert immer die neuesten Nachrichten zu Ihrem Produkt und können sich über den Button

"Übersicht" Liefen alle zu Ihrem Produkt verfügbaren Nachrichten nochmals ansehen.

| 🥦 Nachrichten                                                 | _ = X                  |
|---------------------------------------------------------------|------------------------|
| Aktuelle Nachrichten                                          |                        |
| Bilder Test<br>HWP Kundentag 2011.2<br>Dies ist ein Testtitel |                        |
| HWP Kundentag 2011.2<br>09.02.2011                            | 4<br>11                |
| sage                                                          | Newsletter für HWP-War |
| Top-Thema                                                     |                        |
|                                                               | Schließen              |

Abbildung 25: Übersichtsdialog aller verfügbaren Nachrichten